## User Manual to register for CBSE Heritage India Quiz - 2022

1. This is Home Page. Click on *Continue* button to go to Login Page.

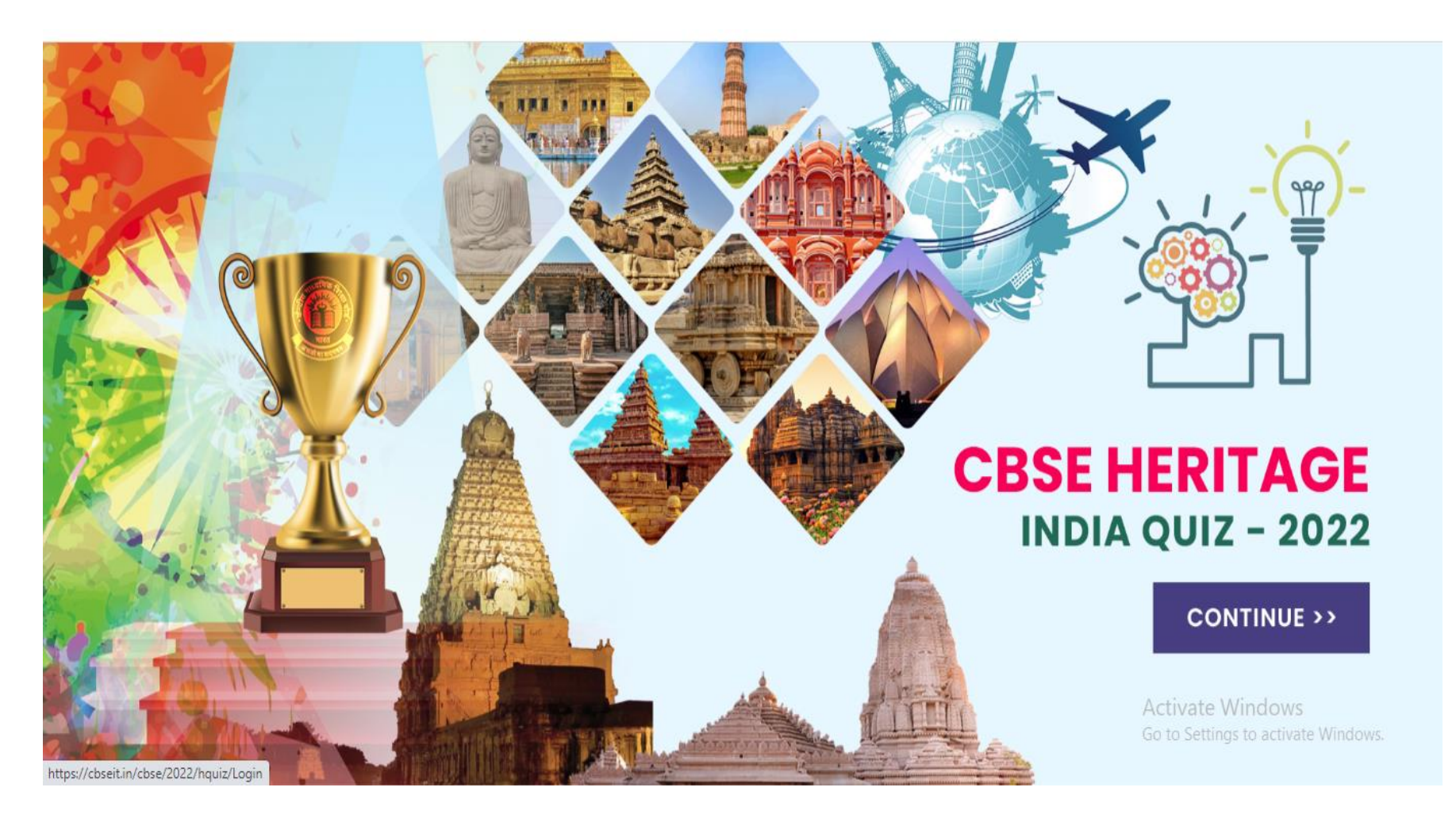

- 2. School must use LoC credentials to login.
- 3. Please read *General Instructions*. Link for the same is given at the bottom of the page.

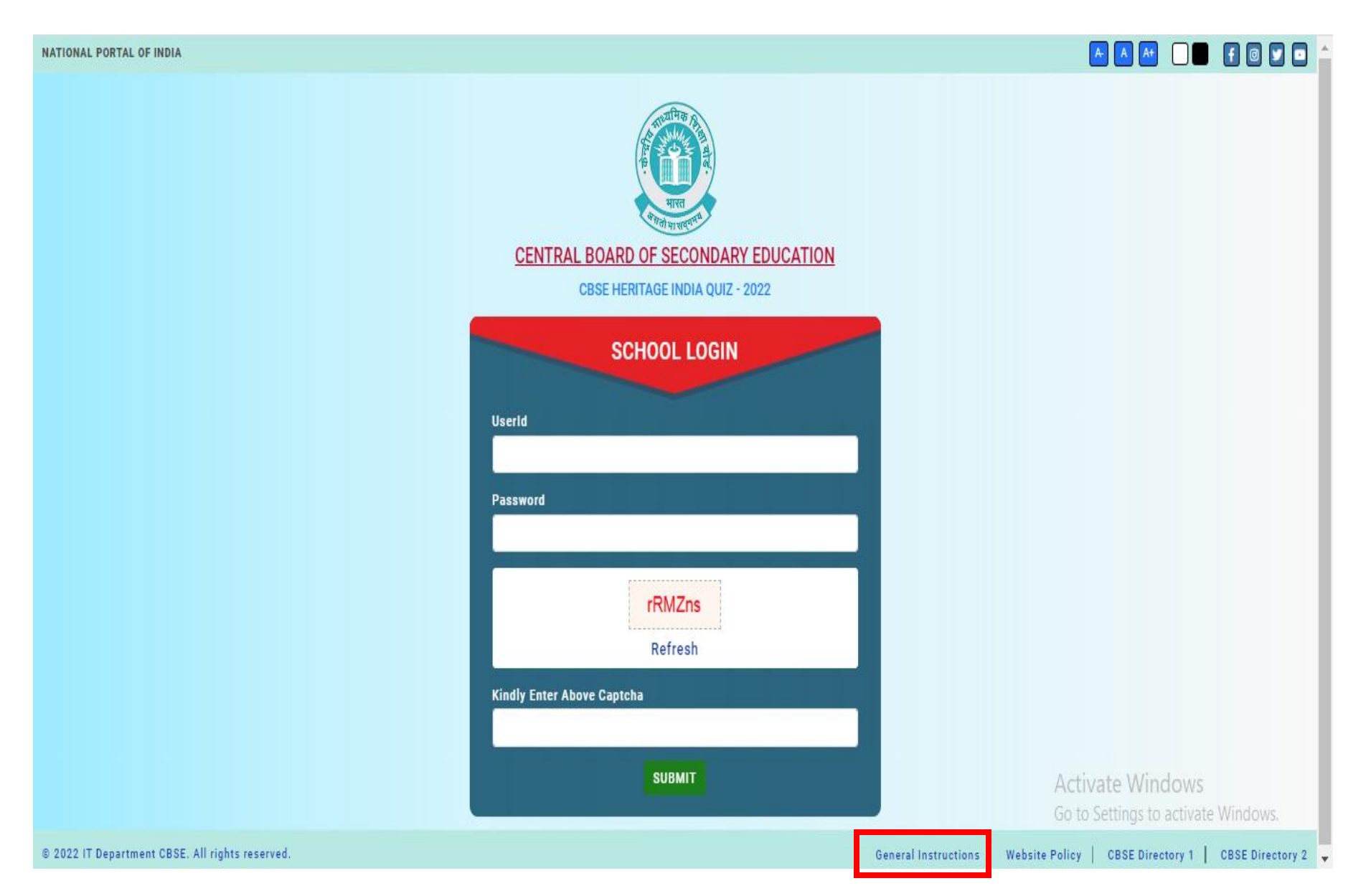

4. After login, registration screen will be displayed as seen below:

| Central Board of Secondary<br>CBSE Heritage India Quiz - 3 | Education<br>2022 |             |                         |                             |              |                    |        |     |        | (+) Logout |
|------------------------------------------------------------|-------------------|-------------|-------------------------|-----------------------------|--------------|--------------------|--------|-----|--------|------------|
|                                                            |                   |             |                         |                             |              |                    |        |     |        |            |
|                                                            |                   |             | <u>CBSE HERITAGE IN</u> | <u>DIA QUIZ - 2022 REGI</u> | STRATION     |                    |        |     |        |            |
| SCHOOL'S NAME                                              |                   |             |                         |                             |              | AFFILIATION NUMBER |        |     |        |            |
| ST.COLUMBAS SCHOOL ASHO                                    | OK PLACE NEW DE   | ïLHI        |                         |                             |              | 2730144            |        |     |        |            |
| Class                                                      |                   |             |                         |                             |              |                    |        |     |        |            |
| Select                                                     |                   | ✓ ADD       |                         |                             |              |                    |        |     |        |            |
|                                                            |                   |             | YOU CAN REGI            | STER MAXIMUM 3 STUD         | <u>)ENTS</u> |                    |        |     |        |            |
| S NO CLASS                                                 | NAME              | SCHOOL CODE | AFFILIATION NO          | SCHOOL NAME                 | SERIAL NO    | CATEGORY           | GENDER | REG | ACTION |            |
|                                                            |                   |             |                         |                             |              |                    |        |     |        |            |
|                                                            |                   |             |                         |                             |              |                    |        |     |        |            |
|                                                            |                   |             |                         |                             |              |                    |        |     |        |            |

© 2022 Designed & Developed by IT Department CBSE. All Rights Reserved.

5. Select *Class* of student you wish to register from the drop down box. After selecting the 'Class', Serial No. input box appears on the screen. Enter Serial Number of the student in the input box as shown below. List of students appears in the input box. Select a student from the list and a click on "ADD" button to add the details of the student.

|                                    | CBSE HERIT                                      | TAGE INDIA QUIZ - 2022 REC | SISTRATION   |                    |        |     |        |
|------------------------------------|-------------------------------------------------|----------------------------|--------------|--------------------|--------|-----|--------|
| SCHOOL'S NAME                      |                                                 |                            |              | AFFILIATION NUMBER |        |     |        |
| ST.COLUMBAS SCHOOL ASHOK PLACE NEW | DELHI                                           |                            |              | 2730144            |        |     |        |
| Class<br>IX                        | Serial No.                                      | ADD                        |              |                    |        |     |        |
|                                    | 00001 (ANMOL)<br>00002 (ISHANT)                 | AXIMUM 3 STU               | <u>DENTS</u> |                    |        |     |        |
| S NO CLASS NAME                    | SCHOO 00003 (MOHD UBAID)<br>00004 (SAHIL AHMED) | SCHOOL NAME                | SERIAL NO    | CATEGORY           | GENDER | REG | ACTION |
|                                    | 00005 (AMAL PHILIP ANIL)                        | •                          |              |                    |        |     |        |

Activate Windows Go to Settings to activate Windows.

© 2022 Designed & Developed by IT Department CBSE. All Rights Reserved.

6. When you click on "ADD" button, following alert box will appear. Click on **OK** button in the alert box.

| How to upload a fil    | Ajax AsyncFileUple<br><b>y Education</b><br>- 2022 | o 🔊 Upload File | cbseit.in says<br>Student Added Successfully |                      | ок              | file – yo  | Font Awesome Icons | 🖎 ASP.N | NET C# - The cl | »<br>→ Logout |
|------------------------|----------------------------------------------------|-----------------|----------------------------------------------|----------------------|-----------------|------------|--------------------|---------|-----------------|---------------|
|                        |                                                    |                 | <u>CBSE HERITAGE IN</u>                      | DIA QUIZ - 2022 REGI | <u>STRATION</u> |            |                    |         |                 |               |
| SCHOOL'S NAME          |                                                    |                 |                                              |                      | 1               | FFILIATION | UMBER              |         |                 |               |
| ST.COLUMBAS SCHOOL ASH | HOK PLACE NEW DEI                                  | LHI             |                                              |                      | 2               | 730144     |                    |         |                 |               |
| Class<br>IX            |                                                    | ~ ADD           |                                              |                      |                 |            |                    |         |                 |               |
|                        |                                                    |                 | YOU CAN REGI                                 | STER MAXIMUM 3 STUD  | ENTS            |            |                    |         |                 |               |
| S NO CLASS             | NAME                                               | SCHOOL CODE     | AFFILIATION NO                               | SCHOOL NAME          | SERIAL NO       | CATEG      | GENDER GENDER      | REG     | ACTION          |               |
|                        |                                                    |                 |                                              |                      |                 |            |                    |         |                 |               |

7. Details of student get displayed in grid as show below in the screen.

| Central B<br>CBSE Her            | oard of Sec<br>itage India | ondary Educ<br>Quiz - 2022 | cation        |         |                                           |           |          |        |       | G      |
|----------------------------------|----------------------------|----------------------------|---------------|---------|-------------------------------------------|-----------|----------|--------|-------|--------|
|                                  |                            |                            |               | CBS     | E HERITAGE INDIA QUIZ - 2022 REGISTRATION |           |          |        |       |        |
| SCHOOL'S NAME AFFILIATION NUMBER |                            |                            |               |         |                                           |           |          |        |       |        |
| ST.COLU                          | MBAS SCHO                  | OL ASHOK PL                | ACE NEW DELHI |         |                                           | 2730144   |          |        |       |        |
| Class<br>Select                  |                            |                            | ~             | ADD     |                                           |           |          |        |       |        |
|                                  |                            |                            |               |         | YOU CAN REGISTER MAXIMUM 3 STUDENTS       |           |          |        |       |        |
| S NO                             | CLASS                      | NAME                       | SCHOOL CODE   |         | SCHOOL NAME                               | SERIAL NO | CATEGORY | GENDER | REG   | ACTION |
| 1                                | IX                         | ANMOL                      | 85003         | 2730144 | ST.COLUMBAS SCHOOL ASHOK PLACE NEW DELHI  | 00001     | GEN      | Male   | Delhi | Delete |
|                                  |                            |                            |               |         | NEXT & CONTINUE                           |           |          |        |       |        |

A school can register maximum of 3 students. Please follow steps 4 to 6 for addition of 2 more students. After addition of all the three students, click on "*NEXT & CONTINUE*" button to proceed further.

In case you wish to change the student, you may do so by deleting the data of this student with the **Delete** option as given in the Action column and then adding the new student with the '**ADD'** button.

8. Students Registration details will appear on the preceding screen as shown below. Read the instructions given in the *Note* below. Click on *"Proceed to Pay"* button to pay the registration fee.

Back to Previous Page

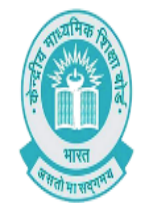

Terms of Use

CENTRAL BOARD OF SECONDARY EDUCATION

CBSE HERITAGE INDIA QUIZ - 2022

## PAYMENT DETAILS

| REGISTRATION NO | SCHOOL NAME         | AFFILIATION NO | CLASS NAME   | AMOUNT |
|-----------------|---------------------|----------------|--------------|--------|
| HIQ228500301    | ANMOL               | 2730144        | IX           | ₹300   |
| HIQ228500302    | Lakshay Bansal      | 2730144        | XI           | ₹300   |
| HIQ228500303    | Japmann Singh Anand | 2730144        | XII          | ₹300   |
|                 |                     |                | TOTAL AMOUNT | ₹ 900  |

PROCEED TO PAY

## Note:

You will be taken to payment gateway website for online payment. In case of any link break or network failure due to which your application status is not updated but amount is being debited from your account, then **DO NOT TRY PAYING FEE AGAIN**. You are also advised to not to change the payment mode if fee is already debited from your account.

Please send an email to cbseacad.hig@gmail.com concerned for updation of the application fee status along with application details. Also send the transaction details received from the bank concerned.
Please mention HQ 'Payment status not updated - your affiliation number' in the subject line of the email to resolve it faster.
Activate Windows

Go to Settings to activate Windows.

9. You will be directed to the payment screen to pay the requisite fee.

| Рау through <b>EASYE</b>                | smartHub:<br>MI with HDFC Bank Credit Cards.                                            |                                                         |
|-----------------------------------------|-----------------------------------------------------------------------------------------|---------------------------------------------------------|
| Billing Information  Amount  Rs. 900.00 | HDFC BANK DEBIT CARD     Select Debit Card Type                                         |                                                         |
| Order No<br>93EFCB448A1287 ☆ Merchant   | Card Number                                                                             |                                                         |
| HDFC Test 522                           | Month Year CVV 2<br>Enter the characters visible in the box below<br>Enter code 6 @ 1.3 |                                                         |
|                                         | PAY NOW                                                                                 | Activate Windows<br>Go to Settings to activate Windows. |

10. After successful payment, school will be directed back to the portal as the shown below. Using *Print* option, you can print the *Acknowledgement* page/Payment details.

|                                                                                                    |                     | ACKNOW                                   | LEDGEMENT                                |             |                |  |  |  |  |
|----------------------------------------------------------------------------------------------------|---------------------|------------------------------------------|------------------------------------------|-------------|----------------|--|--|--|--|
| The following students has been registered successfully for CBSE Heritage Quiz - 2022 for your school for round 1 |                     |                                          |                                          |             |                |  |  |  |  |
| STUDENT DETAIL                                                                                                    |                     |                                          |                                          |             |                |  |  |  |  |
| REGISTRATION NO                                                                                                   | STUDENT NAME        |                                          | SCHOOL NAME                              | AFFILIATION | IO SCHOOL CODE |  |  |  |  |
| HIQ228500301                                                                                                    | ANMOL               | ST.COLUMBAS SCHOOL ASHOK P               | ST.COLUMBAS SCHOOL ASHOK PLACE NEW DELHI |             | 85003          |  |  |  |  |
| HIQ228500302                                                                                                    | Lakshay Bansal      | ST.COLUMBAS SCHOOL ASHOK PLACE NEW DELHI |                                          | 2730144     | 85003          |  |  |  |  |
| HIQ228500303                                                                                                    | Japmann Singh Anand | ST.COLUMBAS SCHOOL ASHOK P               | LACE NEW DELHI                           | 2730144     | 85003          |  |  |  |  |
| PAYMENT DETAIL                                                                                                    |                     |                                          |                                          |             |                |  |  |  |  |
| TRANSACTION ID                                                                                                    |                     | TRANSACTION DATE                         | STATU                                    | S           | TOTAL AMOUNT   |  |  |  |  |
| 93EFCB448A1287FCE9E6                                                                                              |                     | 2022-10-10                               | succes                                   | 8           | ₹ 900          |  |  |  |  |
|                                                                                                    |                     |                                          |                                          |             |                |  |  |  |  |

In case payment is failed school, can login again and do the payment. In case payment is deducted from the account but not updated on the portal, then send an email for updation of payment at email <u>cbseacad.hiq@gmail.com</u>. Registration will be treated complete only after successful payment of the registration fee.

11. Logout from the portal after completing the registration process.